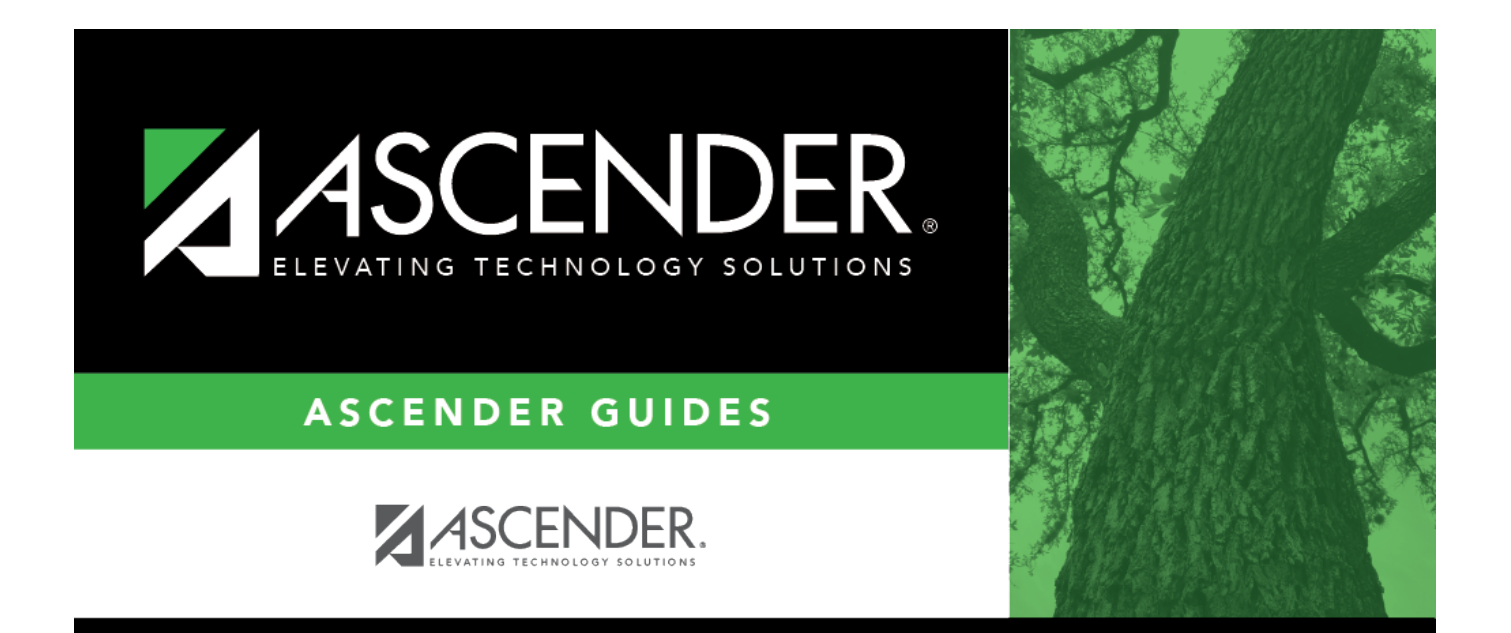

# **Credit Card Process**

# **Table of Contents**

| Prerequisites                                      | 1  |
|----------------------------------------------------|----|
| Credit Card Process                                | 1  |
| Set up credit card codes                           |    |
| (Optional) Assign credit card codes to users       | 3  |
| Create credit card transactions                    | 4  |
| Post returns                                       |    |
| Post interest and miscellaneous charges            |    |
| Reconcile the credit card statement                | 10 |
| Process payment to the credit card company         | 13 |
| Generate the FIN1950 - Credit Card Payment Listing | 13 |
| Review the vendor payment inquiry                  | 14 |

# **ASCENDER - Credit Card Process**

Created: 04/28/2023 Reviewed: 05/05/2023 Revised: 05/05/2023

The purpose of this document is to guide you through the necessary credit card processing steps, which include processing credit card payments to vendors, reconciling credit card statements, and then processing payments to the credit card company.

This document assumes that you are familiar with the basic features of the ASCENDER Business System and have reviewed the ASCENDER Business Overview guide.

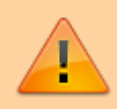

Some of the images and/or examples provided in this document are for informational purposes only and may not completely represent your LEA's process.

# **Prerequisites**

Update roles/users in Security Administration to allow credit card feature permissions. You can add permissions to an existing role or create a new role.

# **Credit Card Process**

Credit card information cannot be edited once charges are posted to a card.

1. Set up credit card codes.

## Set up credit card codes

#### Finance > Tables > Credit Card Codes

Establish a list of credit card codes to be used by the local education agency (LEA). The credit card code table is necessary to complete credit card functions in Finance, Purchasing, and District Administration.

Multiple credit cards can be set up for a credit card company. The account code must be a

liability account (2XXX). A different account code can be used for each credit card to make it easier to verify transactions if the credit card statement does not reconcile to the transactions in ASCENDER. This account should be different from previously used liability accounts.

| Tables        | > Credit Card Codes |             |            |                     | <b>→</b> F           | nance 👪 |      |      |      |     |                |     |            |                   |              |
|---------------|---------------------|-------------|------------|---------------------|----------------------|---------|------|------|------|-----|----------------|-----|------------|-------------------|--------------|
| Save          | )                   |             |            |                     |                      |         |      |      |      |     |                |     | 1          | File ID: C        |              |
| REDIT CAR     | D CODES DUE TO P    | UND         |            |                     |                      |         |      |      |      |     |                |     |            |                   |              |
| arting Credit | t Card Code         | Retrieve    | Print.     |                     |                      |         |      |      |      |     |                |     |            |                   |              |
| Delete        | Credit Card<br>Code | Description | Vendor Nbr |                     | Sort Kev/Vendor Name | Eved    | Exes | Qbi  | Sabi | Qre | Eiscal<br>Year | Eym | Ed<br>Sean | Enviect<br>Detail | Active       |
|               | 1569                |             | 91921      | CITIBANK / CITIBANK |                      | 199     | 00   | 2110 | 02   | 000 | ×              | 00  | 0          | 00                |              |
|               | 1577                |             | 91921      | CITIBANK / CITIBANK |                      | 199     | 00   | 2110 | 02   | 000 | ×              | 00  | 0          | 00                | $\checkmark$ |
|               | 1585                |             | 91921      | CITIBANK / CITIBANK |                      | 199     | 00   | 2110 | 02   | 000 | ×              | 00  | 0          | 00                |              |
|               | 1593                |             | 91921      | CITIBANK / CITIBANK |                      | 199     | 00   | 2110 | 02   | 000 | ×              | 00  | 0          | 00                | $\checkmark$ |
|               | 1601                |             | 91921      | CITIBANK / CITIBANK |                      | 199     | 00   | 2110 | 02   | 000 | ×              | 00  | 0          | 00                |              |
|               | 1714                |             | 91921      | CITIBANK / CITIBANK |                      | 199     | 00   | 2110 | 02   | 000 | ×              | 00  | 0          | 00                |              |
|               | 1722                | -           | 91921      | CITIBANK / CITIBANK |                      | 199     | 00   | 2110 | 02   | 000 | ×              | 00  | 0          | 00                |              |
|               | 1730                |             | 91921      | CITIBANK / CITIBANK |                      | 199     | 00   | 2110 | 02   | 000 | ×              | 00  | 0          | 00                |              |
|               | 1748                |             | 91921      | CITIBANK / CITIBANK |                      | 199     | 00   | 2110 | 02   | 000 | ×              | 00  | 0          | 00                |              |
|               | 1755                |             | 91921      | CITIBANK / CITIBANK |                      | 199     | 00   | 2110 | 02   | 000 | ×              | 00  | 0          | 00                |              |
|               | 3554                |             | 91921      | CITIBANK / CITIBANK |                      | 199     | 00   | 2110 | 02   | 000 | ×              | 00  | 0          | 00                |              |
|               | 5456                |             | 91921      | CITIBANK / CITIBANK |                      | 199     | 00   | 2110 | 02   | 000 | ×              | 00  | 0          | 00                |              |
|               | 5961                |             | 91921      | CITIBANK / CITIBANK |                      | 199     | 00   | 2110 | 02   | 000 | ×              | 00  | 0          | 00                |              |
|               | 6079                |             | 01921      | CITIBANK / CITIBANK |                      | 199     | 00   | 2110 | 02   | 000 | *              | 00  | 0          | 00                | 12           |

#### Notes:

- Credit card codes can be assigned to individual users on the District Administration > Maintenance > User Profiles > Purchasing Credit Cards tab.
- All credit card account code components must exist on the Finance > Tables > Account Codes page.
- The contra account is the credit card account from the credit card table even though it is different from the purchasing fund. This means that due to/due from accounts will be created to complete the accounting transactions.

 $\Box$  Click **+Add** to add a row.

| Credit Card<br>Code | Type a unique user-defined credit card code. The field can be a maximum of six alphanumeric characters.                                                                                                    |
|---------------------|----------------------------------------------------------------------------------------------------|
|                     | It is helpful to use the last 4 digits of the credit card.                                                                                                    |
| Description         | Type a user-defined credit card description. The field can be a maximum of 30 alphanumeric characters.                                                                                                    |
|                     | It is helpful to use the name of the credit card.                                                                                                    |
| Vendor Nbr          | Type an active vendor number, if known. As you type the data, a drop-down<br>list of corresponding data is displayed. Select a vendor number. The vendor<br>number must exist on the Maintenance > Vendor Information page. The<br><b>Vendor Name</b> field is automatically populated with the vendor name. |
|                     | If the vendor number is not known, click <sup>‡</sup> . The Vendors directory is displayed.<br>Note: The vendor number represents the credit card company (e.g., Bank of America).                                                                                                    |

| Vendor Name  | Type the vendor name, if known. As you type the data, a drop-down list of corresponding data is displayed. Select a vendor name. Only existing active vendors are displayed in the drop-down list. The <b>Vendor Number</b> field is automatically populated with the vendor number.<br>If the vendor name is not known, click <sup>‡</sup> . The Vendors directory is displayed.<br><b>Note</b> : The vendor name represents the credit card company (e.g., Bank of America).                                                                                                    |
|--------------|----------------------------------------------------------------------------------------------------|
| Account Code | Type the 20-digit account code of the payable account. The object code must<br>be a class 2XXX account. All account code components must exist on the<br>Finance > Tables > Account Code page.<br>Note: You can use one account for all credit cards or set up a separate<br>account for each credit card.<br>The account code is divided into the following components:<br>Fund<br>Function<br>Object<br>Sub-Object<br>Organization<br>Fiscal Year - This field is display only and defaults to X indicating that the<br>current fiscal year for the account code offset is used when creating credit<br>card transactions. You can verify the fiscal year on the Tables > District<br>Finance Options page.<br>Program Intent<br>Educational Span<br>Project Detail |
| Active       | Select to allow the use of the credit card code in Purchasing. The field is selected by default; however, you can clear the field to restrict the use of the credit card code in Purchasing.                                                                                                    |

Click **Save**.

2. (Optional) Assign credit card codes to users.

# (Optional) Assign credit card codes to users

#### District Administration > Maintenance > User Profiles > Purchasing Credit

Assign specific credit card codes to individual requisition users. If users will not be selecting a credit card code when creating and submitting a requisition, then credit card codes do not need to be assigned to users. The business office can select a credit card code on the PO at the time the payable transaction is entered in Finance.

If a specific credit card code is assigned to a user, the user can select from their assigned list of active credit card codes in the **Credit Card Code** drop-down field when entering a requisition on the Purchasing > Maintenance > Create/Modify Requisition and Create/Modify Contract Requisition pages in Purchasing.

| and the second second | sce > User Pro                              | files       |                  | <ul> <li>District Administration</li> </ul>                                      |                         |
|-----------------------|---------------------------------------------|-------------|------------------|----------------------------------------------------------------------------------|-------------------------|
| Save                  |                                             |             |                  |                                                                                  |                         |
|                       | (000066)                                    | ~           | Retrieve User    | Lookup User Add User Delete User Remove Process                                  |                         |
| OUNTS                 | PERMISSION                                  | NS PURCH    | ASING PERMISS    | SIONS PURCHASING ADDRESSES PURCHASING REQUESTORS PURCHASING RESTRICT CAMPUS/DEPT | PURCHASING CREDIT CARDS |
|                       |                                             |             |                  |                                                                                  |                         |
| Print                 |                                             |             |                  |                                                                                  |                         |
| Print                 | Credit Card<br>Code                         | Description | Active           |                                                                                  |                         |
| Print<br>Delete       | Credit Card<br>Code<br>1569                 | Description | Active           |                                                                                  |                         |
| Print<br>Delete       | Credit Card<br>Code<br>1569<br>1577         | Description | Active           |                                                                                  |                         |
| Print<br>Delete       | Credit Card<br>Code<br>1569<br>1577<br>1585 | Description | Active<br>V<br>V |                                                                                  |                         |

□ Click **+Add** to add a row. The Credit Card Directory is displayed.

- Select one or more credit card codes to assign to the selected user. Only credit card codes that exist on the Finance > Tables > Credit Card Codes tab are displayed.
- Type data in the **Search** field to narrow the list of credit card codes displayed in the list.
- Click **OK** to continue and return to the Purchasing Credit Cards tab.
- Click **Cancel** to return to the Purchasing Credit Cards tab without making a selection.

| Field                   | Description                                                 |
|-------------------------|-------------------------------------------------------------|
| <b>Credit Card Code</b> | The user-defined credit card code is displayed.             |
| Description             | The user-defined credit card code description is displayed. |
| Active                  | Indicates the credit card code status.                      |

Click **Save**.

#### 3. Create credit card transactions.

## **Create credit card transactions**

After the above steps are completed, you can use one of the following three methods to create credit card transactions.

#### 1. Create a requisition in Purchasing

Purchasing > Maintenance > Create/Modify Requisition

|                                                                                                    | Y Purchasing                                                                                                    |
|----------------------------------------------------------------------------------------------------|----------------------------------------------------------------------------------------------------|
| Save Delete                                                                                                    |                                                                                                    |
| Requisition Nbr. 300992 Retrieve Directory                                                                                                    |                                                                                                    |
| Add - Clear All Add - Clear Vendor Add - Clear Detail Vendor No                                                                               | tes Comments Uniform Acct Distr Print Submit                                                                                                    |
| Requisition Number: 300992 Originator: 000066                                                                                                 | Requestor: 000066 Order For: Requisition Per: 03                                                                                                    |
| Date Required: 03-16-2022 Date Required: 03-16-20                                                                                             | 022 Reison: OFFICE SUPPLIES Reference Nbr:                                                                                                    |
| San Ka-Maraka Maray Guun                                                                                                    | deer Ref Day 1043 #102016 Bid Caleseer                                                                                                    |
|                                                                                                    |                                                                                                    |
| CampusDept: 500 - AD                                                                                                    | MINISTRATIVE SERVICES WE NOT:                                                                                                    |
|                                                                                                    |                                                                                                    |
| Credit Card Code 1569 -                                                                                                    |                                                                                                    |
| Priority: R Regular V Work Order:                                                                                                    | Freight Cost: 0.00 Distr Freight Amt Confirm Only. Attachments: Requisition Total: 22.                                                                                                    |
| Piority: R Regular V Work Order:                                                                                                    | Freight Cost: 0.00 Distr Freight Amt     Confirm Only: Attachments: Requisition Total: 22.      Quantity Unit of Issue Unit Price SubTotal Commodity Code                                                                                                    |
| Priority: R Regular  Priority: R Regular  Work Order. Delete Note Item Catalog Nbr Description Long Description                               | Quantity         Unit of Issue         Unit Price         SubTotal         Confirm Only:         Attachments:         Requisition Total:         22.           Quantity         Unit of Issue         Unit Price         SubTotal         Commodity Code         Status         Discount %         Discount Amt         Freight Elig         Freight 4mt         Freight 4mt         Freight 4mt                                                                                                    |
| Priority: R Regular  Work Order.  Delete Note Item Catalog Nor Description Long Description                                                   | Preight Cost:         0.00         Distr Freight Ams         Confirm Only:         Attachments:         Requisition Total:         22.           Quantify         Unit of Issue         Unit Price         SubTotal         Commodity Code         Status         Discount %6         Discount Amt         Freight Elig         Freight 4mt           1.00         EA Each         22.00000         22.00                                                                                                    |
| Priority: R Regular V Work Order.                                                                                                    | Preight Cost:         0.00         Discr. Freight Ams         Confirm Only:         Attachments:         Requisition Total:         22.1           Quantity         Unit of Issue         Unit Price         SubTotal         Commodity Code                                                                                                    <                                                                                                    |
| Credit Card Code [1569  Priority: R Regular  Work Order.  Delete Note Rem Catalog Nor Description  Long Description  Note 001 PAPER  Accounts | Preight Cost:     0.00     Dist: Freight Ams     Confirm Only:     Attachments:     Requisition Total:     22.       QuantRy     Unit of Issue     Unit Price     SubTotal     Commodity Code       Status     Discount %     Discount Amt     Freight Elig     Freight %     Freight Amt       1.00     EA Each     22.0000     22.00                                                                                                    |
|                                                                                                    | Preight Cost:     0.00     Dist: Freight Ams     Confirm Only:     Attachments:     Requisition Total:     22.       QuantRy     Unit of Issue     Unit Price     SubTotal     Commodity Code       Status     Discount %     Discount Amt     Freight Elig     Freight %     Freight Amt       1.00     EA Each     22.0000     22.00                                                                                                    |
|                                                                                                    | Preight Cost:     0.00     Dist: Freight Ams     Confirm Only:     Attachments:     Requisition Total:     22.       Quantity     Unit of Issue     Unit Price     SubTotal     Commodity Code       Status     Discount %     Discount Amt     Freight Elig     Freight %     Freight Amt       1.00     EA Each     22.0000     22.00     0.00%     0.00       Y - Approved     0.00%     0.00     7     0.00%     0.00                                                                                                    |
|                                                                                                    | Preight Cost:     0.00     Dist: Freight Ams     Confirm Only:     Attachments:     Requisition Total:     22.       Quantity     Unit of Issue     Unit Price     SubTotal     Commodity Code       Status     Discount %     Discount Amt     Freight Elig     Freight %     Freight Amt       1.00     EA Each     22.0000     22.00     0.00%     0.00       Y - Approved V     0.00%     0.00     7     0.00%     0.00       Pat     Amount     Pat     Amount     72.00                                                                                                    |
|                                                                                                    | Preight Cost     0.00     Dist Freight Amit     Confirm Only     Attachments:     Requisition Total:     22.       QuantRy     Unit of Issue     Unit Price     SubTotal     Commodity Code       Status     Discount %     Discount Amit     Freight Elig     Freight %     Freight Amit       1.00     EA Each     22.0000     22.00                                                                                                    |
|                                                                                                    | Preight Cost:       0.00       Distr Freight Amit       Confirm Only.       Attachments:       Requisition Total:       22.         Quantity       Unit of Issue       Unit Price       SubTotal       Commodity Code         Status       Discount %       Discount Amit       Freight Elig       Freight %       Freight Amit         1.00       EA Each       22.0000       22.00       0.000       0.000       0.000         V - Approved V       0.0016       0.000       0.000       0.000       0.000       0.000         Pxt       Amount       22.000       22.00       Interview       0.0016       0.0016         100.000%       22.00       22.00       Interview       0.0016       0.0016       0.0016 |

 $\Box$  Create a requisition.

• In the **Credit Card Code** field, press the SPACEBAR to view a list of credit card codes tied to your user profile. Select the appropriate credit card code.

**Reminder**: The vendor selected on the requisition is the vendor that is being paid with the credit card, not the credit card company.

Soft encumbrance:

| 162-53-6399-00-892-299000 | Debit |        |
|---------------------------|-------|--------|
| 162-00-4310-01-000-200000 |       | Credit |

#### Post the payable transaction:

Finance > Maintenance > Credit Card > Posting - PO Tab

| Maintonance > Crodit Card                                                  |                                                          |                                                                                | ¥ F                                   | inance 📕        |                  |                      |                 |           |
|----------------------------------------------------------------------------|----------------------------------------------------------|--------------------------------------------------------------------------------|---------------------------------------|-----------------|------------------|----------------------|-----------------|-----------|
| Save                                                                       |                                                          |                                                                                |                                       |                 |                  |                      | File ID: C      | A         |
| POSTING - PA POSTING - PO RECOM                                            | CILIATION                                                |                                                                                |                                       |                 |                  |                      |                 |           |
| Retrieval Options                                                          |                                                          |                                                                                |                                       |                 |                  |                      |                 |           |
| PO Number: 220479 Vendor Nur                                               | ber: 07536 Retrieve                                      | Directory                                                                      | Fully Liquidate                       |                 |                  |                      |                 |           |
|                                                                            |                                                          | View Account D                                                                 | etal                                  |                 |                  |                      |                 |           |
| PO Number PO Reason Sort Key / Ver<br>220479 OFFICE SUPPLIES QUILL / QUILL | dor Name Vendor Nbr Date<br>CORPORATION 07536 03-16-2022 | Original Amt Balance Amt Reg Nbr Requisition Sta<br>22.00 0.00 300992 Approved | tus Received Date Credit Cart<br>1569 |                 |                  |                      |                 |           |
| Credit Card Transactions                                                   |                                                          |                                                                                |                                       |                 |                  |                      |                 |           |
| Delete Detail Reverse Proc A                                               | at Per Account Code                                      | Type Credit Card Code                                                          | Beasen                                | Net Expend Am   | t Liouidated Amt | Invoice Date Invoice | Nbr Contra      | Account.( |
|                                                                            | 03 162-53-6399.00-892-299000                             | Credit Card 🗸 [1569 [                                                          | OFFICE SUPPLIES                       | 22<br>Totale 22 | 00 22.00         | 03-16-2022 123456    | 199-00-21       | 10.02-000 |
|                                                                            |                                                          |                                                                                |                                       |                 |                  |                      |                 |           |
|                                                                            |                                                          |                                                                                |                                       |                 |                  |                      |                 |           |
| Account Code Summary                                                       |                                                          |                                                                                |                                       |                 |                  |                      |                 |           |
| Account Code                                                               | Description                                              | Contra Account Code                                                            | Balance Amt                           | Encumbrance Amt | Net Expend Amt   | Liouidated Amt       | Encumbrance Bal |           |
| 162-53-6399.00-892-299000                                                  | SUPPL/MTRLS/POST-IS                                      | 162.00.4310.00.000.200000                                                      | 717.44                                |                 | 21.00            |                      |                 |           |
|                                                                            |                                                          | THE OF STREET BOL FRANCE                                                       |                                       | 22.00           | 22.00            | 22.00                | 0.00            |           |

 $\Box$  After the requisition is approved, retrieve the PO to post or create the payable transaction (credit card transaction).

 The contra account is the credit card account from the credit card table even though it is different from the purchasing fund. This means that due to/due from accounts will be created to complete the accounting transactions.

Encumbrance liquidation:

| 162-00-4310-00-000-200000 | Debit |        |
|---------------------------|-------|--------|
| 162-53-6399-00-892-299000 |       | Credit |

Expenditure:

| 162-53-6399-00-892-299000 | Debit |        |
|---------------------------|-------|--------|
| 162-00-2177-99-000-200000 |       | Credit |
| 199-00-1261-00-000-200000 | Debit |        |
| 199-00-2110-01-000-200000 |       | Credit |

#### 2. Create a PO in Finance

Finance > Maintenance > Postings > Purchase Order

| Maintenan        | nce > Postin               | ngs                    |                                                              |              |                                        |                                                 | ~                                               | Finance                        |                                    |
|------------------|----------------------------|------------------------|--------------------------------------------------------------|--------------|----------------------------------------|-------------------------------------------------|-------------------------------------------------|--------------------------------|------------------------------------|
| Save             |                            |                        |                                                              |              |                                        |                                                 |                                                 |                                |                                    |
| URNAL BUC        | DGET JO                    | OURNAL INQUIRY         | PURCHASE ORDER                                               | CASH RECEIPT | T CREDIT MEMO CHE                      | CK PROCESSING - PA CI                           | HECK PROCESSING - PO                            | JOURNAL ACTUAL                 |                                    |
| PO Number:       | :                          | Vendor Numbe           |                                                              | Retrieve     | Directory Defau                        | ult PO Reason:                                  | View Account De                                 | etails                         |                                    |
| PO Nbr:          | PO Rea                     | ison:                  | Sort Key / Ver                                               | ndor Name:   | Vendor Nbr:                            | Date: Original Ar                               | mt: Balance Amt: Reg Nbr:                       | Contract Type: Bui             | ndle Nbr: Bid Nbr                  |
| 004444           | TASBO                      | DEGICTRATION           | TASBO / TAS                                                  | BO:00735     | 00735                                  | 03-16-2022 400.                                 | 00 400.00                                       |                                |                                    |
|                  |                            | REGISTRATION           |                                                              |              |                                        |                                                 |                                                 |                                |                                    |
| Add Pl           | <u> </u>                   | Delete PO              | Reverse PO                                                   | Change Ve    | indor                                  |                                                 |                                                 |                                |                                    |
| Add Pi           | o (restel<br>O (<br>Detail | Delete PO<br>Reverse   | Reverse PO                                                   | Change Ve    | ndor<br>Description                    | Account Balance                                 | Encumbrance Amt                                 | Liquidated Bal                 | <u>Outstanding</u>                 |
| Add Pr<br>Delete | O Detail                   | Delete PO<br>Reverse   | Reverse PO<br>Account C                                      | Change Ve    | ndor<br>Description<br>STAFF TRAVEL-IS | Account Balance<br>-2.244.00                    | Encumbrance Amt                                 | Liquidated Bal                 | Outstanding.<br>400                |
| Add Pi<br>Delete | Oetail                     | Delete PO<br>Reverse   | Reverse PO<br>Account C<br>162-53-6411.00-89                 | Change Ve    | Description<br>STAFF TRAVEL-IS         | Account Balance<br>-2.244.00<br>Totals:         | Encumbrance Amt<br>400.00<br>400.00             | Lisuidated Bal<br>0.00<br>0.00 | <u>Qutatanding.</u><br>400<br>400  |
| Add Pi           | O Detail                   | Delete PO              | Reverse PO<br>Account C<br>162-53-6411.00-89                 | Change Ve    | Description<br>STAFF TRAVEL-IS         | Account Balance<br>-2.244.00<br>Totals:         | Encumbrance Amt<br>400.00<br>400.00             | Liquidated Bal<br>0.00<br>0.00 | Outstanding.<br>400<br>400         |
| Add Pi<br>Delete | O Detail                   | Detete PO<br>Reverse   | Reverse PO<br>Account C<br>(162-53-6411.00-89                | Change Ve    | Description<br>STAFF TRAVEL-IS         | Account Balance<br>-2.244.00<br>Totals:         | Encumbrance Amt<br>400.00<br>400.00             | Liquidated Bal<br>0.00<br>0.00 | <u>Outstanding /</u><br>400<br>400 |
| Add Pi<br>Delete | O Detail                   | Delete PO Reverse Code | Reverse PO<br>Account C<br>[162-53-6411.00-89<br>Description | Change Ve    | ndor<br>Rescriction<br>STAFF TRAVEL-IS | Account Balance<br>-2.244.00<br>Totals:<br>Acct | Encumbrance Amt 400.00 400.00 Per Encumbrance A | Liouidated Bal<br>0.00<br>0.00 | Outstanding J<br>400<br>400<br>400 |

□ Create a PO; however, in this case, the payable will be entered as a credit card transaction.

Encumbrance:

| 162-53-6411-00-892-299000 | Debit |        |
|---------------------------|-------|--------|
| 162-00-4310-00-000-200000 |       | Credit |

#### Post the payable transaction:

#### Finance > Maintenance > Credit Card > Posting - PO

| Maintenance > Credit Card                                        |                                       |                                       | ✓ Finance                    | •                             |                          |                    |
|------------------------------------------------------------------|---------------------------------------|---------------------------------------|------------------------------|-------------------------------|--------------------------|--------------------|
| Save                                                             |                                       |                                       |                              |                               |                          | File ID: C Ar      |
| POSTING - PA POSTING - PO RECONC                                 | LIATION                               |                                       |                              |                               |                          |                    |
| Retrieval Options                                                |                                       |                                       |                              |                               |                          |                    |
| PO Number: 220479 Vendor Numb                                    | er: 07536 Retrieve 0                  | View Account De                       | Fully Liquidate              |                               |                          |                    |
| PO Number PO Reason Sort Key/Vende                               | r Name Vendor Nbr Date Original Amt   | Balance Amt Reg Nbr Requisition State | us Received Date Credit Card |                               |                          |                    |
| 220479 OFFICE SUPPLIES QUILL/QUILL C<br>Credit Card Transactions | ORPORATION 07536 03-16-2022 22:00     | 0.00 300992 Approved                  | 1569                         |                               |                          |                    |
| Delete Detail Revenue Proc Acc                                   | Per Account Code                      | Type Credit Card Code                 | Reason                       | Net Excend Amt Liquidated Amt | Invoice Date Invoice Nbr | Contra Account (   |
| <b>a</b> 0 •                                                     | 3 [162-53-6399.00-892-299000 ] Credit | Card V [1569 0                        | FFICE SUPPLIES               | 22.00 22.00                   | 03-16-2022 123456        | 199-00-2110.02-000 |
|                                                                  |                                       |                                       | Totais                       | 22.00 22.00                   |                          |                    |
|                                                                  |                                       |                                       |                              |                               |                          |                    |
| Account Code Summary                                             |                                       |                                       |                              |                               |                          |                    |
| Account Code                                                     | Description                           | Contra Account Code                   | Balance Amt Encumbra         | ice Amt Net Extend Amt        | Liquidated Amt E         | ncumbrance Bal A   |
| 162-53-6399.00-892-299000                                        | SUPPLMTRLS/POST-IS 162-00             | 4310.00-000-200000                    | -717.44                      | 22.00 22.00                   | 22.00                    | 0.00               |

□ Retrieve the PO to post the payable transaction (credit card transaction). Since this transaction was created without selecting a credit card code, a message is displayed as a reminder. On this tab, a credit card transaction is entered similarly to the Finance > Maintenance > Postings > Check Processing - PO tab.

• In the **Type** field, select the type of credit card transaction (*Purchase* or *Return*).

 $\circ\,$  In the Credit Card Code field, select the credit card code for the card used.

Encumbrance liquidation:

| 162-00-4310-00-000-200000 | Debit |        |
|---------------------------|-------|--------|
| 162-53-6411-00-892-299000 |       | Credit |

Expenditure:

| 162-53-6411-00-892-299000 | Debit |        |
|---------------------------|-------|--------|
| 162-00-2177-99-000-200000 |       | Credit |
| 199-00-1261-00-000-200000 | Debit |        |
| 199-00-2110-01-000-200000 |       | Credit |

#### 3. Create a credit card PA in Finance

#### Finance > Maintenance > Credit Card > Posting - PA

| A Maintenance > Cred     | t Card          |                           |                           |             |            |                      | ✓ Finar | nce 👪          |
|--------------------------|-----------------|---------------------------|---------------------------|-------------|------------|----------------------|---------|----------------|
| Save                     |                 |                           |                           |             |            |                      |         |                |
| POSTING - PA POST        | NG - PO RECON   | ICILIATION                |                           |             |            |                      |         |                |
| PA Number: 015643        | Vendor: 91      | 921 : CITIBANK / CI<br>Ad | IIBANK                    | )           | ) Retrieve | Directory            | View.   | Account Detail |
| Credit Card Transactions | Durana          | Data Ant Dat              | 1                         | Ter         | Cultural   | Deser                |         | Not Exceed And |
| Detecer Decait           | Reverse         |                           | 199-41-6499.00-702-299000 | Credit Card | 1569       | CREDIT CARD INTEREST |         | 15.00          |
|                          |                 |                           |                           |             |            | , <u> </u>           | Totals: | 15.00          |
| •                        |                 |                           |                           |             | -          |                      |         |                |
|                          |                 |                           |                           |             |            |                      |         | ④ Add          |
| Account Code Summary     | Defeat Communi  |                           |                           |             |            |                      |         |                |
|                          | Refresh Summary |                           |                           |             |            |                      |         |                |

 $\Box$  If a PO was not created, a credit card transaction can be posted as a PA.

Expenditure:

| 199-41-6499-00-702-299000 | Debit |        |
|---------------------------|-------|--------|
| 199-00-2110-01-000-200000 |       | Credit |

#### 4. Post returns.

## Post returns

#### Finance > Maintenance > Credit Card > Posting - PA or Posting PO

To ensure that the check to the credit card company is correct, all returns must be posted before reconciling the credit card statement.

| Maintenance > Credit Care                 | 4                         |                                     | he and         | ~                        | Finance             |
|-------------------------------------------|---------------------------|-------------------------------------|----------------|--------------------------|---------------------|
| Save                                      |                           |                                     |                |                          |                     |
| POSTING - PA POSTING - I                  | PO RECONCILIATION         |                                     |                |                          |                     |
| Retrieval Options                         |                           |                                     |                |                          |                     |
| PA Number: 015642                         | Vendor: 00735 : TASBO / 1 | ASBO                                | Retri          | eve Directory            | <b>.</b>            |
| M M mhair Mandar                          | 172                       |                                     |                |                          | View Account Detail |
| A Number Vendor<br>15642 TASBO / TASBO 00 | 735 Add                   | Reverse                             |                |                          |                     |
| Credit Card Transactions                  |                           |                                     |                |                          |                     |
|                                           |                           |                                     |                | _                        |                     |
| Account Code                              | Type Credit Card Code     | Reason                              | Net Expend Amt | Invoice Date Invoice Nbr | Contra Account      |
| 162-53-6411.00-892-299000                 | Return 1569               | CANCEL REGISTRATION                 | -200.00        | 03-16-2022               | 199-00-2110.02-0    |
|                                           |                           |                                     | Totals -200.00 |                          |                     |
|                                           |                           |                                     |                |                          |                     |
| •                                         |                           |                                     |                |                          | •                   |
|                                           |                           |                                     |                |                          | ④ Add               |
|                                           |                           |                                     |                |                          |                     |
| ccount Code Summary Ref                   | fresh Summary             |                                     |                |                          |                     |
|                                           |                           |                                     |                |                          |                     |
| Account Code                              | Description Bala          | nce Amt Net Expend Amt              |                |                          |                     |
| 162-53-6411.00-892-29900                  | 00 STAFF TRAVEL-IS        | 2,444.00 -200.00<br>Totals: -200.00 |                |                          |                     |
|                                           |                           |                                     |                |                          |                     |

Verify that the following fields are completed for a return:

- The **Type** field must be set to *Return*.
- The **Net Expend Amt** field must be a negative amount.
- A credit memo number must be entered in the **Credit Memo Nbr** field on this tab prior to saving the record.

In the above example, a return for \$200 to cancel a TASBO registration was created on the Finance > Maintenance > Credit Card > Posting - PA tab.

Reverse expenditure:

| 162-00-2177-99-000-200000 | Debit |        |
|---------------------------|-------|--------|
| 162-53-6411-00-892-299000 |       | Credit |
| 199-00-2110-01-000-200000 | Debit |        |
| 199-00-1261-00-000-200000 |       | Credit |

5. Post interest and miscellaneous charges.

#### Post interest and miscellaneous charges

Finance > Maintenance > Credit Card > Posting - PA

As needed, create transactions for interest and other miscellaneous charges as a credit card PA transaction.

| Maintenance > Credit Card                                                                             |                           |                                                   |                                 |                                 |           | Y Finar      | nce 📕                                         |
|----------------------------------------------------------------------------------------------------|---------------------------|---------------------------------------------------|---------------------------------|---------------------------------|-----------|--------------|-----------------------------------------------|
| Save                                                                                                  |                           |                                                   |                                 |                                 |           |              |                                               |
| POSTING - PA POSTING - PO                                                                             | ECONCILIATION             |                                                   |                                 |                                 |           |              |                                               |
| Retrieval Options                                                                                     |                           |                                                   |                                 |                                 |           |              |                                               |
| PA Number: 015643 Vend                                                                                | ж: (91921 : CITIBANK / CI | ITIBANK                                           |                                 | Retrieve                        | Directory |              |                                               |
|                                                                                                    |                           |                                                   |                                 |                                 |           | View /       | Account Detail                                |
| A Number Vendor<br>15643 CITIBANK / CITIBANK 9192                                                     | 1 Ac                      | dd Rev                                            | verse                           |                                 |           |              |                                               |
|                                                                                                    |                           |                                                   |                                 |                                 |           |              |                                               |
| Credit Card Transactions                                                                              |                           |                                                   |                                 |                                 |           |              |                                               |
| Delete Detail Reverse                                                                                 | Proc Acct Per             | Account Code                                      | e Ivee                          | Credit Card Code                | Reasor    | 1            | Net Expend Am                                 |
| Delete Detail Reverse Reverse                                                                         | Proc Acct Per             | Account Code                                      | s Ives                          | Credit Card Code                | Reason    | 1            | Net Expend Am                                 |
| Delete Detail Reverse Reverse                                                                         | Proc Acct Per             | Account Code                                      | s Ives<br>2-299000 Credit Card  | Credit Card Code<br>1569        | Reason    | 1<br>Totals: | Net Expend Am<br>15.0                         |
| Delete Detail Reverse<br>Reverse                                                                      | Proc Acct Per             | <u>Account Code</u><br>199-41-6499.00-702         | s Ives<br>2-299000 Credit Card  | <u>Credit Card Code</u><br>1569 | Reason    | 1<br>Totals: | Net Expend Am<br>15.0<br>15.0                 |
| Delete Detail Reverse<br>Reverse                                                                      | Proc Acct.Per             | Account Code<br>199-41-6499.00-702                | e Ivce<br>2-299000 Credit Card  | Credit Card Code<br>1569        | Reason    | 2<br>Totals: | Net Expend Ar<br>15)<br>15)<br>• Add          |
| Pelete Detail Reverse Reverse                                                                         | Proc Acct Per 03          | Account Code<br>199-41-6499.00-702                | s Ives                          | Credit Card Code<br>1569        | Reason    | 1<br>Totals: | Net Expend An<br>15.0<br>15.0<br>• Add        |
| ceount Code Summary                                                                                   | Proc Acct.Per             | Account Code                                      | s Ivos                          | Credit Card Code<br>1569        | Reason    | 1<br>Totals: | Net Expend An<br>15 (<br>15 (<br>15 (<br>15 ( |
| Pedit Card Transactions  Delete Detail Reverse  Reverse  coount Code Summary Refresh Su  Account Code | Proc Acct Per<br>03       | Account Code<br>199-41-6499.00-702<br>Balance Amt | is Ives<br>2-299000 Credit Card | Credit Card Code<br>1569        | Reason    | 1<br>Totals: | Net Expend Am<br>15.0<br>15.0                 |

In the above example, a transaction of \$15 for credit card interest was posted.

Expenditure:

| 199-41-6499-00-702-299000 | Debit |        |
|---------------------------|-------|--------|
| 199-00-2110-01-000-200000 |       | Credit |

6. Reconcile the credit card statement.

## **Reconcile the credit card statement**

Finance > Maintenance > Credit Card > Reconciliation

After all credit card transactions are entered, reconcile the credit card statement to the credit card transactions.

| trieval Options<br>Vendor: |             |                     | Credit Card | Acet     | eriod.           |         | include<br>Provideral Ede ID                                                                                    | _             |            | _      |          |             |  |
|----------------------------|-------------|---------------------|-------------|----------|------------------|---------|----------------------------------------------------------------------------------------------------|---------------|------------|--------|----------|-------------|--|
| 91921 : CITIBA)            | NK/CITIBANK | )                   |             | All      | 'D + Current + N | V Int   | 0                                                                                                    | Retrie        | we         | Ļ      | Print    | 1           |  |
|                            |             |                     |             |          |                  |         |                                                                                                    |               |            |        |          |             |  |
| Card Returns/Par           | yments      |                     |             | -        | Credit Card C    | harges  |                                                                                                    |               |            |        |          |             |  |
| econ CC.Code               | Trans Date  | Vendor Name         | Amount      | ъÊ       | Becan            | CC.Code | Trans Date                                                                                                    | Vendor Name   | Amount     | Ives   | PAPO Nor | E           |  |
| 1593                       | 03-02-2022  | CITIBANK            | -12,854.36  | P        |                  | 1593    | 12-13-2021                                                                                                    | CITIBANK      | 25.30      | PA.    | 015333   | PAYFLOWIP   |  |
| 1593                       | 03-17-2022  | CITIBANK            | -5,097.60   | p        | Ø                | 1593    | 12-13-2021                                                                                                    | CITIBANK      | 1,252.90   | PA.    | 015333   | INSIGHT PUL |  |
| 1722                       | 08-22-2018  | HAMPTON INN - NORTH | -8.76       | P        |                  | 1593    | 12-13-2021                                                                                                    | CITIBANK      | 1,353.84   | PA     | 015333   | SYNCROMSI   |  |
| 1722                       | 12-08-2021  | CITIBANK            | -2.026.41   | P        |                  | 1593    | 12-13-2021                                                                                                    | CITIBANK      | 5.028.00   | P/A    | 015333   | SHUTTERST   |  |
| 1730                       | 08-23-2018  | CITIBANK            | -1.112.74   | P        |                  | 1593    | 12-13-2021                                                                                                    | CITIBANK      | 5.415.36   | PA     | 015333   | SYNCROMSI   |  |
| 1730                       | 09-19-2018  | CITIBANK            | -89.98      | P        |                  | 1593    | 02-15-2022                                                                                                    | CITIBANK      | 398,00     | PA.    | 015507   | IT GLUE     |  |
| 1730                       | 05-29-2019  | CITIBANK            | -580.00     | p        |                  | 1593    | 02-15-2022                                                                                                    | CITIBANK      | 398.00     | PA     | 015507   | IT GLUE     |  |
| 1730                       | 08-26-2019  | CITIBANK            | -502.90     | p        |                  | 1730    | 08-23-2018                                                                                                    | CITIEANK      | 144.77     | PA.    | 011011   | HILTON PAL  |  |
| 1748                       | 07-25-2018  | CITIBANK            | -3,777.22   | p        |                  | 5961    | 07-16-2019                                                                                                    | CITIBANK      | 356.00     | PA.    | 012726   | AIRLINE RES |  |
| 1748                       | 09-18-2018  | CITIBANK            | -553.42     | P        |                  |         |                                                                                                    |               |            |        |          |             |  |
| 1748                       | 08-13-2019  | CITIBANK            | -1.253.88   | P        |                  |         |                                                                                                    |               |            |        |          |             |  |
| 1748                       | 03-16-2022  | CITIBANK            | -3.067.56   | P        |                  |         |                                                                                                    |               |            |        |          |             |  |
| 1/98                       | 11-27-2018  | WOP HOLDINGS CLC    | -0.94       |          | 12               |         |                                                                                                    |               |            |        | -        |             |  |
|                            |             |                     |             |          |                  |         |                                                                                                    |               |            |        | _        |             |  |
| Hect All Drugh             | sct.All     |                     |             |          | Select A         | Unsele  | a.All                                                                                                    |               |            |        |          |             |  |
|                            |             | 1                   |             |          |                  |         |                                                                                                    | System        |            |        |          |             |  |
| Save as Perv               | im I        | Reconcile Comments  | 7           | Credit C | d Statement      |         |                                                                                                    | System Balan  |            |        | -8       | 773.62      |  |
|                            |             |                     | _           | Previous | lalance:         |         | 0.00                                                                                                    | Outstanding R | eturnis.   | +      |          | -86.03      |  |
|                            |             |                     |             | Cleared  | Hums;            |         | 5.097.60                                                                                                    | Outstanding C | harpes.    | +      |          | 0.00        |  |
|                            |             |                     |             | Cleared  | harges           |         | 14,372.17                                                                                                    | Outstanding C | heck Payme | nts; + | -58      | .647.61     |  |
|                            |             |                     |             | Cleared  | heck Payments:   |         | 12.854.36                                                                                                    | Statement Bal | ance:      | *      | 14       | ,372.17     |  |
|                            |             |                     |             | Statomo  | Balance:         | 1       | 4,372.17                                                                                                    | Miscellaneous | Adjustment | 8. B   |          | 0.00        |  |
|                            |             |                     |             |          |                  |         | the second second second second second second second second second second second second second second second se |               |            |        |          |             |  |

□ Use the following fields to begin the reconciliation process:

- $\circ\,$  In the **Vendor** field, select the credit card vendor (company).
- In the **Credit Card Code** field, select the applicable credit card code to retrieve all transactions that were entered for that credit card.
- In the **Statement Balance** field, enter the credit card balances from the credit card statement.
- Proceed to reconcile the credit card transactions. As returns/payments or charges are selected, the balance and the check amount totals are updated.

□ Click **Save as Pending** to save and then when finished, click **Reconcile**.

During the reconciliation process in the next month, the payment transaction(s) to the credit card company will be displayed on the Finance > Maintenance > Credit Card > Reconciliation tab.

| Cleared Returns/Payments and Cleared Cha                                                                                                    | rges                                                   |                                                                                                    |            |                                                                      |                  |                              |                   |
|----------------------------------------------------------------------------------------------------|--------------------------------------------------------|----------------------------------------------------------------------------------------------------|------------|----------------------------------------------------------------------|------------------|------------------------------|-------------------|
| Outstanding Returns/Payments and Outstar                                                                                                    | ding Charges                                           |                                                                                                    |            |                                                                      |                  |                              |                   |
| Outstanding/Cleared Returns/Payments and                                                                                                    | Outstanding/Cleared                                    | Charges                                                                                                    |            |                                                                      |                  |                              |                   |
|                                                                                                    |                                                        |                                                                                                    |            |                                                                      |                  |                              |                   |
|                                                                                                    |                                                        | Print                                                                                                    |            |                                                                      |                  |                              |                   |
|                                                                                                    |                                                        | rd Reconcilia                                                                                                    | tion. Mont | th of March                                                          |                  |                              |                   |
|                                                                                                    |                                                        | L                                                                                                    |            |                                                                      |                  | Page: 1 of                   | 1                 |
|                                                                                                    |                                                        |                                                                                                    |            |                                                                      |                  |                              |                   |
| Vender Nite: 01021 - CITIBAN                                                                                                    | K                                                      |                                                                                                    |            |                                                                      |                  | Eile ID:                     |                   |
| Vendor Nbr: 91921 - CITIBAN                                                                                                    | K<br>Correct + Next                                    |                                                                                                    |            |                                                                      |                  | File ID:                     | C                 |
| Vendor Nbr: 91921 - CITIBAN<br>Accounting Period: All YTD +                                                                                                    | K<br>Current + Next                                    |                                                                                                    |            |                                                                      |                  | File ID:                     | C                 |
| Vendor Nbr: 91921 - CITIBAN<br>Accounting Period: All YTD +<br>Credit Card Staten                                                                                                    | K<br>Current + Next<br>nent                            | System                                                                                                    | 1          |                                                                      | PA Nbr           | File ID:<br>Check Amo        | unt               |
| Vendor Nbr: 91921 - CITIBAN<br>Accounting Period: All YTD +<br>Credit Card Staten<br>Previous Balance:                                                                                                    | K<br>Current + Next<br>nent<br>.00                     | System Balance:                                                                                                    | •          | -8,773.62                                                            | PA Nbr<br>015711 | File ID:<br>Check Amo<br>9,1 | (<br>unt<br>274.5 |
| Vendor Nbr: 91921 - CITIBAN<br>Accounting Period: All YTD +<br>Credit Card Staten<br>Previous Balance:<br>Cleared Returns:                                                                                   | K<br>Current + Next<br>nent<br>.00<br>.00              | System<br>System Balance:<br>Outstanding Returns:                                                                                                    | :          | -8,773.62<br>-86.03                                                  | PA Nbr<br>015711 | File ID:<br>Check Amo<br>9,1 | (<br>unt<br>274.5 |
| Vendor Nbr: 91921 - CITIBAN<br>Accounting Period: All YTD +<br>Credit Card Staten<br>Previous Balance:<br>Cleared Returns:<br>Cleared Charges:                                                               | K<br>Current + Next<br>.00<br>.00<br>.00               | System<br>System Balance:<br>Outstanding Returns:<br>Outstanding Charges:                                                                                                    | :          | -8,773.62<br>-86.03<br>.00                                           | PA Nbr<br>015711 | File ID:<br>Check Amo<br>9,1 | (<br>unt<br>274.5 |
| Vendor Nbr: 91921 - CITIBAN<br>Accounting Period: All YTD +<br>Credit Card Staten<br>Previous Balance:<br>Cleared Returns:<br>Cleared Charges:<br>Cleared Charges:                                           | K<br>Current + Next<br>.00<br>.00<br>.00<br>.00        | System Balance:<br>Outstanding Returns:<br>Outstanding Charges:<br>Outstanding Check Payments:                                                                                | •          | -8,773.62<br>-86.03<br>.00<br>-58,647.61                             | PA Nbr<br>015711 | File ID:<br>Check Amo<br>9,1 | (<br>unt<br>274.5 |
| Vendor Nbr: 91921 - CITIBAN<br>Accounting Period: All YTD +<br>Credit Card Staten<br>Previous Balance:<br>Cleared Returns:<br>Cleared Charges:<br>Cleared Charges:<br>Statement Balance:                     | K<br>Current + Next<br>.00<br>.00<br>.00<br>.00<br>.00 | System Balance:<br>Outstanding Returns:<br>Outstanding Charges:<br>Outstanding Check Payments:<br>Statement Balance:                                                          | •          | -8,773.62<br>-86.03<br>.00<br>-58,647.61<br>.00                      | PA Nbr<br>015711 | File ID:<br>Check Amo<br>9,1 | (<br>unt<br>274.5 |
| Vendor Nbr: 91921 - CITIBAN<br>Accounting Period: All YTD +<br>Credit Card Staten<br>Previous Balance:<br>Cleared Returns:<br>Cleared Charges:<br>Cleared Charges:<br>Statement Balance:                     | K<br>Current + Next<br>.00<br>.00<br>.00<br>.00        | System Balance:<br>Outstanding Returns:<br>Outstanding Charges:<br>Outstanding Check Payments:<br>Statement Balance:<br>Miscellaneous Adjustment:                             | *          | -8,773.62<br>-86.03<br>.00<br>-58,647.61<br>.00<br>.00               | PA Nbr<br>015711 | File ID:<br>Check Amo<br>9;  | (<br>unt<br>274.5 |
| Vendor Nbr: 91921 - CITIBAN<br>Accounting Period: All YTD +<br>Credit Card Staten<br>Previous Balance:<br>Cleared Returns:<br>Cleared Charges:<br>Cleared Charges:<br>Cleared Charges:<br>Statement Balance: | K<br>Current + Next<br>.00<br>.00<br>.00<br>.00        | System Balance:<br>Outstanding Returns:<br>Outstanding Charges:<br>Outstanding Charges:<br>Statement Balance:<br>Miscellaneous Adjustment:<br>Unreconciled Difference:        | •          | -8,773.62<br>-86.03<br>.00<br>-58,647.61<br>.00<br>.00<br>-53,135.09 | PA Nbr<br>015711 | File ID:<br>Check Amo<br>9,  | (<br>unt<br>274.5 |
| Vendor Nbr: 91921 - CITIBAN<br>Accounting Period: All YTD +<br>Credit Card Staten<br>Previous Balance:<br>Cleared Returns:<br>Cleared Charges:<br>Cleared Charges:<br>Statement Balance:                     | K<br>Current + Next<br>.00<br>.00<br>.00<br>.00        | System Balance:<br>Outstanding Returns:<br>Outstanding Charges:<br>Outstanding Check Payments:<br>Statement Balance:<br>Miscellaneous Adjustment:<br>Unreconciled Difference: | •          | -8,773.62<br>-86.03<br>.00<br>-58,647.61<br>.00<br>.00<br>-53,135.09 | PA Nbr<br>015711 | File ID:<br>Check Amo<br>9,  | unt<br>274.5      |

Expenditure:

| 199-00-2110-01-000-200000 | Debit |        |
|---------------------------|-------|--------|
| 199-00-2110-00-000-200000 |       | Credit |

After you click **Reconcile** and the credit card statement is reconciled, a PA is created for the credit card company on the Finance > Maintenance > Postings > Check Processing - PA tab.

| A Maintenance > Postings                                         |                                                            | ✓ Finance                      | 51 ( ) ( ) ( ) ( ) ( ) ( ) ( ) ( ) ( ) ( |                          |                    |
|------------------------------------------------------------------|------------------------------------------------------------|--------------------------------|------------------------------------------|--------------------------|--------------------|
| Save                                                             |                                                            |                                |                                          | File ID: C               | Account Period: 03 |
| JOURNAL BUDGET JOURNAL INQUI                                     | RY PURCHASE ORDER CASH RECEIPT (                           | CHECK PROCESSING - PA          | CHECK PROCESSING - PO JO                 | URNAL ACTUAL             |                    |
| PA Number: 015711 Vendor Numb                                    | ber: 91921 Retrieve                                        | Directory View Account Details |                                          |                          |                    |
| PA Number: Sort Key / Vendor Name: V                             | Vendor Number:                                             |                                |                                          |                          |                    |
| 015711 CITIBANK/CITIBANK 9                                       | 1921                                                       | -                              |                                          |                          |                    |
| Add PA Reset                                                     | Reverse PA Delete                                          | J)                             |                                          |                          |                    |
| Delete Detail Reverse Proc Acct Pr                               | er Account Code Type                                       | Check Nbr Check Date Reason    | Net Expend Amt                           | Invoice Date Invoice Nbr | Contra Ac          |
| D Reverse 03                                                     | 199-00-2110.02-000-200000 Computer V                       | PYMT                           | 144.77                                   |                          | 199-00-2110/       |
| D <u>Reverse</u> 03                                              | 199-00-2110.02-000-900000 Computer V                       | (PYMT)                         | 356.00                                   |                          | 199-00-2110/       |
|                                                                  |                                                            |                                | Totals: 9,274.57                         |                          |                    |
|                                                                  |                                                            |                                |                                          |                          |                    |
|                                                                  |                                                            |                                |                                          |                          | •                  |
| Refresh Totals                                                   |                                                            |                                |                                          |                          | Add                |
| Account Code Descr                                               | ription Balance Amt Net Expend Amt                         |                                |                                          |                          |                    |
| 199-00-2110.02-000-200000 ACC0<br>199-00-2110.02-000-800000 ACC0 | DUNTS PAYABLE 0.18 8,773,80<br>OUNTS PAYABLE 144,77 144,77 |                                |                                          |                          |                    |
| 199-00-2110.02-000-900000 ACC                                    | DUNTS PAYABLE 356.00 356.00                                |                                |                                          |                          |                    |
|                                                                  | -June 3,274.37                                             |                                |                                          |                          |                    |

It is helpful for tracking purposes to enter the statement date in the **Invoice Date** field and the statement month as the **Invoice Number**.

7. Process payment to the credit card company.

# Process payment to the credit card company

Finance > Maintenance > Check Processing > Print Checks

Process the payment to the credit card company.

| CHECKS          |               | ¢                     |               |           |           |           |              |         |         |       |               |
|-----------------|---------------|-----------------------|---------------|-----------|-----------|-----------|--------------|---------|---------|-------|---------------|
|                 |               |                       |               |           |           |           |              |         |         |       |               |
| Previous        |               | Next                  | Cancel        |           | (         | Check Sig | natures      |         |         |       |               |
| lect vendors fo | r printing ch | ecks. Click Next to v | iew checks.   |           |           |           |              |         |         |       |               |
| [] colum        | Vendor        | Mada Cat Kay          | Mandan Marrie | Check     | Trans     | Credit    | Separate     | EFT     | PO / PA | Check | Charle Nation |
| ✓ Select        | Number        | vendor Sort Key       | vendor Name   | Amount    | Amount    | Amount    | <u>Uneck</u> | Payment | Number  | TKBE  | Check Notes   |
|                 | 91921         | CITIBANK              | CITIBANK      | 13,505.40 | 13,505.40 | 0.00      | N            | N       |         |       |               |
|                 |               | 10 505 40             | C             |           |           |           |              |         |         |       | (             |

The transaction for the check to be issued to the credit card company is displayed.

To post check:

| 199-00-2110-00-000-200000 | Debit |        |
|---------------------------|-------|--------|
| 199-00-1110-00-000-200000 |       | Credit |

During the reconciliation process in the next month, the payment transaction(s) to the credit card company will be displayed on the Finance > Maintenance > Credit Card > Reconciliation tab.

#### 8. Generate the FIN1950 - Credit Card Payment Listing.

# Generate the FIN1950 - Credit Card Payment Listing

Finance > Reports > Finance Reports > Journals, Checks, Detail Ledgers > FIN1950 - Credit Card Payment Listing

Generate the report with the following parameters:

| Repo<br>Рауп | rts > Financ<br>ient Listing   | ce Report   | s > Journals, Checks, I | Detail Ledger: | s > Credit Care    | đ                            |          | ✓ Finance             |      |
|--------------|--------------------------------|-------------|-------------------------|----------------|--------------------|------------------------------|----------|-----------------------|------|
| Previ        | ew ) (                         | F           | DF                      | CSV            | Clear Opt          | tions                        |          |                       |      |
| File ID: C   |                                |             |                         |                |                    |                              |          |                       |      |
| User ID:     |                                |             |                         |                |                    |                              |          |                       |      |
| Curr Per: 0  | 3                              |             |                         |                |                    |                              |          |                       |      |
| Next Per: 0  | 3                              |             |                         |                |                    |                              |          |                       |      |
| urnals, Che  | cks, Detail Le                 | edgers      | FI                      | N1950 - Credit | Card Payment       | Listing                      |          |                       |      |
| FIN1000 - 0  | Cash Receipt                   | s Journal   | stice lournal           |                | P har              |                              |          |                       | 7    |
| FIN1100 - E  | -ncumbrance                    | and Liquid  | auon journae            |                | Parameter (        | Description                  |          | Value                 |      |
| FIN1150 - 0  | General Journ                  | nal         |                         | -              |                    |                              | 6        |                       |      |
| FIN1200 - 0  | Capital Outla                  | y Expendi   | ture Report             | From Account   | ting Period (01    | -12)                         | 03       |                       |      |
| FIN1250 - 0  | Check Regist                   | er          |                         | To Accountin   | g Period (01-1     | 2)                           | 03       |                       |      |
| FIN1300 - 0  | Check Payme                    | ents List   |                         |                |                    |                              | -        |                       | 1    |
| FIN1350 - 0  | Detail Genera                  | al Lodger   |                         | Sort by Fund   | (F), Vendor Nu     | mber (V), Trans Date (D)     | D        |                       |      |
| FIN1450 - [  | Detail Genera                  | al Ledger   | by Acct Per             | Select Recon   | ciled(R), Unrec    | onciled(U), or blank for ALL | [        |                       |      |
| FIN1500 - 0  | Detail Budge                   | t Status b  | v Organization          |                | 1000 USS 103       | 1. 12/12/                    | _        |                       |      |
| FIN1550 - 0  | Detail Budge                   | t Status b  | y Program Intent        | Select Vendo   | r(s), or blank fo  | or ALL                       |          |                       |      |
| FIN1600 - E  | Batch Proces                   | s Balance   | Error Listing           | Select Credit  | Card Code(s).      | or blank for ALL             |          | :                     |      |
| FIN1650 - 9  | Selective Det                  | tail Genera | al Ledger               |                |                    |                              |          |                       |      |
| FIN1750 - )  | Accounts Pay<br>(ear to Date ( | Check Pay   | 19<br>ments List        | Select Fund(   | s), or blank for . | ALL                          |          |                       |      |
| FIN1800 - 1  | (ear to Date )                 | Check Red   | ister List              | From Date (N   | IMDDYYYY), or      | r blank for ALL              | <u></u>  |                       |      |
| FIN1850 - 9  | Student Activ                  | vity Fund F | Report                  | 1000 A. 1000   |                    |                              | $ \geq $ |                       |      |
| FIN1900 - I  | nventory Dis                   | tributions  | Journal                 | To Date (MM    | DDYYYY), or bl     | lank for ALL                 |          |                       |      |
| FIN1950 - 0  | Credit Card P                  | Payment Li  | sting                   |                |                    |                              |          |                       | -1   |
|              |                                |             |                         |                |                    |                              |          |                       |      |
|              |                                |             |                         |                |                    |                              |          |                       |      |
| ate Run:     | 03-16-2022 2                   | 2:21 PM     |                         | (              | credit Card Pay    | ment Listing                 |          | Program: FIN1950      |      |
| Cnty Dist:   |                                |             |                         |                |                    |                              |          | Page 1 of 1           |      |
| rom 09-01-2  | 2021 To                        |             |                         |                | From Month 0       | 3 To 03                      |          | File ID: C            |      |
|              |                                |             |                         |                |                    |                              |          | Credit Cord           |      |
| Cradit Card  | Trans                          | Vendor      |                         | Acct Per       | Recon Ind          | Fnd-Fnc-Obi.So-Ora-P         | rog      | End-Enc-Obi So-Oro-I  | Pro  |
| Code         | Date                           | Nbr         | Vendor Name             | PO Nbr         | Invoice Nbr        | Expenditure Amt Li           | q Amt    | Reason                |      |
| 569          | 03-16-2022                     | 00735       | TASBO                   | 03             |                    | 162-53-6411.00-892-299       | 0000     | 199-00-2110.02-000-20 | 0000 |
|              |                                |             |                         | 015642         |                    | -200.00                      | .00      | CANCEL REGISTRATIO    | ON   |
| 577          | 03-16-2022                     | 00735       | TASBO                   | 03             | Y                  | 162-53-6411.00-892-299       | 000      | 199-00-2110.02-000-20 | 0000 |
|              |                                |             |                         | 004444         | 456                | 400.00                       | -400.00  | TASBO REGISTRATION    | N    |
| 569          | 03-16-2022                     | 08324       | OFFICE DEPOT            | 03             | Y                  | 199-41-6499.00-702-299       | 0000     | 199-00-2110.02-000-20 | 0000 |
|              |                                |             |                         | 015641         |                    | 15.00                        | .00      | OFFICE SUPPLIES       |      |
| 569          | 03-16-2022                     | 91921       | CITIBANK                | 03             | Y                  | 199-41-6499.00-702-299       | 000      | 199-00-2110.02-000-20 | 0000 |
|              |                                |             |                         | 015643         |                    | 15.00                        | .00      | CREDIT CARD INTERE    | ST   |
|              |                                |             |                         | Gra            | nd Totals          | 230.00                       | -400.00  |                       |      |

End of Report

#### 9. Review the vendor payment inquiry.

# Review the vendor payment inquiry

#### Finance > Inquiry > Vendor Inquiry > Vendor Payment Inquiry

Run a vendor payment inquiry to review a list of vendor check transactions.

| Inquiry > Ven                                                                                                    | dor Inquiry                                                                                                    |                                                                                                    |                                                                                                    |                                                                                                    |                                                                                               | <ul> <li>Finance</li> </ul>                              | te 📕                                                                                                    |                                                                                                    |                                                                                  |                                                                                             |
|----------------------------------------------------------------------------------------------------|----------------------------------------------------------------------------------------------------|----------------------------------------------------------------------------------------------------|----------------------------------------------------------------------------------------------------|----------------------------------------------------------------------------------------------------|-----------------------------------------------------------------------------------------------|----------------------------------------------------------|----------------------------------------------------------------------------------------------------|----------------------------------------------------------------------------------------------------|----------------------------------------------------------------------------------|---------------------------------------------------------------------------------------------|
|                                                                                                    |                                                                                                    |                                                                                                    |                                                                                                    |                                                                                                    |                                                                                               |                                                          |                                                                                                    |                                                                                                    |                                                                                  |                                                                                             |
| NDOR PO INQU                                                                                                    | UIRY VEND                                                                                                    | OR PAYMENT I                                                                                                    | VENDOR YTD AMOUN                                                                                                    | ITS INQUIRY                                                                                                    |                                                                                               |                                                          |                                                                                                    |                                                                                                    |                                                                                  |                                                                                             |
| Vendor Informat<br>Vendor: 0022<br>Status: Active                                                                                                    | tion<br>26 : VENDOR S<br><sub>e</sub> Doing Bus                                                                                                    | ORT KEY 226 / V<br>iness As: W                                                                                     | /ENDOR NAME 226 Addr:                                                                                                    | P.O. BOX 965<br>Alamo City, TX 23027 - 3515                                                                                                    |                                                                                               | File ID<br>File ID:                                      | C 2022 - 2023 💙                                                                                                    |                                                                                                    |                                                                                  |                                                                                             |
| Payment Dates                                                                                                    |                                                                                                    |                                                                                                    | Check Number                                                                                                    |                                                                                                    | Transaction                                                                                   | e Check Trans                                            | octions                                                                                                    |                                                                                                    |                                                                                  |                                                                                             |
| From: 00-00-                                                                                                    | -0000 To:                                                                                                    | 00-00-0000                                                                                                    | From:                                                                                                    |                                                                                                    | Includ                                                                                        | e Credit Card 1                                          | fransactions                                                                                                    |                                                                                                    |                                                                                  |                                                                                             |
| From: 00-00-                                                                                                    | Check Nbr                                                                                                    | 00-00-0000                                                                                                    | Directory Clear D                                                                                                    | To:                                                                                                    | Print<br>Invoice Nbr                                                                          | e Credit Card 1                                          | Net Expend Amt                                                                                                    | Liquidated Amt                                                                                      | <u>File ID</u>                                                                   | User I                                                                                      |
| From: 00-00-                                                                                                    | -0000 To:<br><u>Check Nbr</u><br>007052                                                                                                    | 00-00-0000                                                                                                    | From:           Directory         Clear D           Account Code           199-00-2110.00-000-300001                                                                                                    | To:                                                                                                    | Print Print Invoice Nbr APRIL                                                                 | e Credit Card 1                                          | Net Expend Amt 1,617.50                                                                                                    | Liouidated Amt<br>0.00                                                                              | <u>File ID</u><br>C                                                              | User I<br>REGION1                                                                           |
| From: 00-00-                                                                                                    | -0000 To:<br><u>Check Nbr</u><br>007052                                                                                                    | 00-00-0000                                                                                                    | From:           Directory         Clear D           Account Code           199-00-2110.00-000-300001                                                                                                    | To:                                                                                                    | Print<br>Print<br>Invoice Nbr<br>APRIL<br>STATEMENT                                           | e Credit Card 1                                          | Net Expend Ams                                                                                                    | Liquidated Amt<br>0.00                                                                              | <u>File ID</u><br>C                                                              | User I<br>REGION1                                                                           |
| From: 00-00-<br>Check Date<br>04-28-2023<br>04-28-2023<br>04-28-2023                                                                                                    | -0000 Tex<br>Check Nbr<br>007052<br>007053<br>CC                                                                                                    | 00-00-0000                                                                                                    | From:           Directory         Clear D           Account Code         199-00-2110.00-000-300001           199-00-2110.00-000-300001         199-11-6299.00-001-311000                                                                                                    | To:<br>Reason<br>PYMT CREDIT CARD CODE ONE<br>PYMT CREDIT CARD CODE ONE<br>TESTING NO CC CODE<br>ASSISCINED                                                                                                    | Print<br>Print<br>Invoise Nbr<br>APRIL<br>STATEMENT<br>ABC5321                                | e Credit Card                                            | Net Excend Amt           1,617.50           300.00           605.00                                                                                     | Lisuidated Amt<br>0.00<br>0.00<br>-605.00                                                           | File ID<br>C<br>C                                                                | User<br>REGION1<br>REGION1<br>REGION1                                                       |
| From: 00-00-<br>Check Date<br>04-28-2023<br>04-28-2023<br>04-28-2023<br>04-28-2023                                                                                                    | -0000 To:<br>Check Nbr<br>007052<br>007053<br>CC<br>CC                                                                                                    | 00-00-0000<br>PO/PANbr<br>991777<br>991778<br>205690<br>205690                                                     | From:           Directory         Clear D           Account Code         199-00-2110.00-000-300001           199-00-2110.00-000-300001         199-11-6299.00-001-311000           199-11-6399.00-001-311123         199-11-6399.00-001-311123                                                                                                    | To:<br>Reason<br>PYMT CREDIT CARD CODE ONE<br>PYMT CREDIT CARD CODE ONE<br>TESTING NO CC CODE<br>ASSISGNED<br>TESTING NO CC CODE<br>ASSISCHED                                                                                                 | Print Print Invoice Nbr APRIL STATEMENT ABC5321 ABC5321                                       | Acct Per<br>04<br>04<br>04<br>04                         | Net Expend Amt           1,617.50           300.00           605.00           156.00                                                                    | Lisuidated Ams<br>0.00<br>-605.00<br>-156.00                                                        | FielD<br>C<br>C<br>C                                                             | User I<br>REGION1<br>REGION1<br>REGION1                                                     |
| From: 00-00-<br>Check Date<br>04-28-2023<br>04-28-2023<br>04-28-2023<br>04-28-2023<br>04-30-2023                                                                                                    | Check Nbr<br>007052<br>007053<br>CC<br>CC<br>CC                                                                                                    | 00-00-0000<br>PO / PA Nbr<br>991777<br>991778<br>205690<br>205690<br>205692                                        | From:           Directory         Clear D           Account Code           199-00-2110.00-000-300001           199-00-2110.00-000-300001           199-11-6299.00-001-311000           199-11-6399.00-001-311123           199-11-6399.00-001-311000                                                                                                    | To:<br>Reason<br>PYMT CREDIT CARD CODE ONE<br>PYMT CREDIT CARD CODE ONE<br>TESTING NO CC CODE<br>ASSISCINED<br>TESTING NO CC CODE<br>ASSISCINED<br>TESTING NO CC CODE<br>ASSISCINED<br>TESTING NO CC CODE<br>ASSISCINED                       | Print<br>Print<br>Invoice Nbr<br>APRIL<br>STATEMENT<br>ABC5321<br>ABC5321<br>MEL098           | Acct Per<br>04<br>04<br>04<br>04<br>04<br>04             | Net Excend Ams                                                                                                    | Lisuidated Amt<br>0.00<br>-605.00<br>-156.00<br>-300.00                                             | FielD<br>C<br>C<br>C<br>C                                                        | User I<br>REGION1<br>REGION1<br>REGION1<br>REGION1                                          |
| From: 00-00-<br>Check Date<br>04-28-2023<br>04-28-2023<br>04-28-2023<br>04-28-2023<br>04-30-2023<br>04-30-2023                                                                                                    | Check Nbr<br>007052<br>007053<br>CC<br>CC<br>CC<br>CC                                                                                                    | 00-00-0000<br>PO/PA.Nbr<br>991777<br>991778<br>205690<br>205690<br>205692<br>050220                                | From:           Directory         Clear D           Account Code           199-00-2110.00-000-300001           199-00-2110.00-000-300001           199-11-6299.00-001-311000           199-11-6399.00-001-311000           199-12-6299.03-001-311000                                                                                                    | To:<br>Reason<br>PYMT CREDIT CARD CODE ONE<br>TESTING NO CC CODE<br>ASSISGNED<br>PO Created by Reg: 015746<br>MANUAL PO FOR CC                                                                                                    | Print Print Print Print APRIL STATEMENT ABC5321 ABC5321 MEL098 ICC817                         | e Credit Card 1                                          | Net Expend Amt<br>1,617.50<br>300.00<br>605.00<br>156.00<br>300.00<br>601.50                                                                            | Lisuidated Amt<br>0.00<br>-605.00<br>-156.00<br>-300.00<br>-601.50                                  | File ID<br>C<br>C<br>C<br>C<br>C<br>C<br>C                                       | User<br>REGION1<br>REGION1<br>REGION1<br>REGION1<br>REGION1<br>REGION1                      |
| From: 00-00-<br>Check Date<br>04-28-2023<br>04-28-2023<br>04-28-2023<br>04-28-2023<br>04-28-2023                                                                                                    | Check Nbr<br>007052<br>007053<br>CC<br>CC<br>CC<br>CC<br>CC                                                                                                    | 00-00-0000<br>PO/PA.Nbr<br>991777<br>991778<br>205690<br>205690<br>205692<br>050220<br>050220                      | From:           Directory         Clear D           Account Code           199-00-2110.00-000-300001           199-00-2110.00-000-300001           199-11-6399.00-001-311000           199-11-6399.00-001-311000           199-11-6399.00-001-311000           199-12-6399.00-001-31000           199-2-6399.00-001-319000                                      | To:<br>Reason<br>PYMT CREDIT CARD CODE ONE<br>PYMT CREDIT CARD CODE ONE<br>TESTING NO CC CODE<br>ASSISCINED<br>PO Created by Rec: 015746<br>MANUAL PO FOR CC<br>MANUAL PO FOR CC                                                              | Print Print Print Print APRIL STATEMENT ABC5321 ABC5321 MEL098 ICE817 ICE817                  | e Credit Card 1                                          | Net Excend Ams           1,617.50           300.00           605.00           156.00           300.00           601.50           250.00                 | Liouidated Amt<br>0.00<br>-605.00<br>-156.00<br>-300.00<br>-601.50<br>-300.00<br>-601.50<br>-250.00 | EleID<br>C<br>C<br>C<br>C<br>C<br>C<br>C<br>C                                    | User<br>REGION1<br>REGION1<br>REGION1<br>REGION1<br>REGION1<br>REGION1                      |
| From: 00-00-<br>Check Date<br>04-28-2023<br>04-28-2023<br>04-28-2023<br>04-28-2023<br>04-28-2023<br>04-30-2023<br>05-02-2023<br>05-02-2023                                                                                                    | Check Nbr           007052           007053           CC           CC           CC           CC           CC           CC           CC           CC           CC           CC           CC           CC           CC           CC           CC           CC           CC | 00-00-0000<br>PO/PANbr<br>991777<br>991778<br>205690<br>205690<br>205692<br>050220<br>991775                       | From:           Directory         Clear D           Account Code           199-00-2110.00-000-300001           199-00-2110.00-000-300001           199-11-6299.00-001-311000           199-11-6399.00-001-311000           199-12-6299.30-001-311000           199-23-6399.00-001-311000           199-11-6399.00-001-311000                                    | To:<br>Reason<br>PYMT CREDIT CARD CODE ONE<br>PYMT CREDIT CARD CODE ONE<br>PYMT CREDIT CARD CODE ONE<br>TESTING NO CC CODE<br>ASSISCINED<br>TESTING NO CC CODE<br>ASSISCINED<br>PO Created by Rec: 015746<br>MANUAL PO FOR CC<br>CREDIT MEMO  | Print Print Print Print APRIL STATEMENT ABC5321 ABC5321 MEL098 ICE817 ICE817 BARB505          | Acct Per<br>04<br>04<br>04<br>04<br>04<br>04<br>04<br>04 | Net Excend Amt                                                                                                    | Liouidated Amt<br>0.00<br>-605.00<br>-156.00<br>-300.00<br>-601.50<br>-250.00<br>0.00               | Elle ID<br>C<br>C<br>C<br>C<br>C<br>C<br>C<br>C<br>C<br>C<br>C<br>C<br>C<br>C    | User II<br>REGION1<br>REGION1<br>REGION1<br>REGION1<br>REGION1<br>REGION1<br>REGION1        |
| Check Date           04-28-2023           04-28-2023           04-28-2023           04-28-2023           04-28-2023           04-28-2023           05-02-2023           05-02-2023           05-02-2023           05-02-2023           05-02-2023           05-02-2023           05-02-2023           05-02-2023           05-02-2023 | Check Nbr<br>007052<br>007053<br>CC<br>CC<br>CC<br>CC<br>CC<br>CC<br>CC                                                                                                    | 00-00-0000<br>PO/PA.Nbr<br>991777<br>991778<br>205690<br>205690<br>205692<br>2050220<br>050220<br>991775<br>991776 | From:           Directory         Clear D           Account Code           199-00-2110.00-000-300001           199-00-2110.00-000-300001           199-11-6399.00-001-311000           199-11-6399.00-001-311000           199-12-6399.00-001-311000           199-23-6399.00-001-31000           199-14-6399.00-001-331000           199-41-6499.00-750-399000 | To:<br>Reazon<br>PYMT CREDIT CARD CODE ONE<br>PYMT CREDIT CARD CODE ONE<br>TESTING NO CC CODE<br>ASSISGNED<br>TESTING NO CC CODE<br>ASSISGNED<br>PO Created by Rec: 015746<br>MANUAL PO FOR CC<br>MANUAL PO FOR CC<br>CREDIT MEMO<br>INTEREST | Print Print Print APRIL STATEMENT ABC5321 ABC5321 ABC5321 CE817 ICE817 BAR505 04 2023 INTERES | e Credit Card 1                                          | Net Excend Amt           1,617.50           300.00           605.00           156.00           300.00           601.50           250.00           25.00 | Liouidated Amt<br>0.00<br>-605.00<br>-156.00<br>-300.00<br>-601.50<br>-250.00<br>0.00<br>0.00       | EleID<br>C<br>C<br>C<br>C<br>C<br>C<br>C<br>C<br>C<br>C<br>C<br>C<br>C<br>C<br>C | User II<br>REGION11<br>REGION11<br>REGION11<br>REGION11<br>REGION11<br>REGION11<br>REGION11 |

- If the transaction is an individual credit card transaction, *CC* is displayed in the **Check Nbr** field and the transaction amount is displayed in the **Net Expend Amt** field.
- If the transaction is a reconciled amount, the check number is displayed in the Check
   Nbr field and the total reconciled amount is displayed in the Net Expend Amt field.